## <경영대학원 수업평가 입력 안내>

## 1. 가톨릭대학교 트리니티 접속, 로그인

https://uportal.catholic.ac.kr/sso/jsp/sso/ip/login\_form.jsp

## 2. 화면 상단 「학사정보」 클릭

수강신청(성심) 개인시간표 수강신청확인원 수업평가입력

| 🎒 가톨릭                             | 대학교               |                                       |          |          |        |          | 학사정보      | 사이버캠퍼스    | 지식재산권     | 도서관    | 홈페이지   |
|-----------------------------------|-------------------|---------------------------------------|----------|----------|--------|----------|-----------|-----------|-----------|--------|--------|
| 3. 화면 상단                          | ː 「대학원            | 수업/성적                                 | 」클릭      |          |        |          |           |           |           |        |        |
| HOME                              | 수업/성적             | 교과/교직                                 | 복지/(기숙사) | 대학원      | 학적/졸업/ | '제증명/예비  | 군 대혁      | 원수업/성     | 역 대학      | 원등록    | /장학    |
|                                   |                   |                                       |          |          |        |          |           |           |           |        |        |
| 4.「대학원수                           | -업」 - 「イ          | -업평가입                                 | 력」       | ME 스어/서저 | 고과/고지  | 보지//기소나) | 대하의하저/종어/ | /쾨즈며/에비그  | 대하의스어/서저  | LII QU | 1드로/자하 |
| 대학원수업                             | 대학원               | 년성적                                   |          |          |        |          | 11211/20  | 100/11-12 | -1-278/8- | -      |        |
| 학생 자가진단 모니터링<br>개설과목조회<br>강의계획서조회 | 금학기<br>전체성<br>학업성 | 성적조회(원/성심)<br>(적조회(원/성심)<br>(적표(원/성심) |          |          |        |          |           |           |           |        |        |

5.「수업평가입력」수강과목 선택「검색」후 항목별 체크 후 하단의「저장」클릭
★ 수강과목 전체 입력 완료 필요

| 정구분 현실 ~ 소속구분 정영대학원 ~ 수강년도 2023 ~ 수강학계 2학계                 | · 수경개복 경영약원은-01 · · · · · · · · · · · · · · · · · · ·                                            |
|------------------------------------------------------------|--------------------------------------------------------------------------------------------------|
| <b>1성관련</b><br>그락풍은 수업에 성실하게 참여하고 가제를 작성 및 제품에 성의를 다하였습니까? | े खबलनव ○ लनतः ○ नडतः ○ चडतः ○ बाध्न्यडतः                                                        |
| <b>수업한경</b><br>2.수업에 필요한 시설 및 보조기구는 절 구비되어 많았습니며?          | ି ଅଖରାଧ େ ତାଧାର େ ଅ≣ରାହ େ ଅଞ୍ଚହ େ ଖନ୍ଦଅଞ୍ଚଦ                                                      |
| ▶업계획<br>3.수업계획서는 체계적이고 구제적으로 적성되었습니까?                      | ं इनलात ं लंगर ं ⊼हलत ं उड़त ं ब¢उड़त                                                            |
| 수업전쟁<br>4.수업/내용은 수업계획사에 따라 참 진행되었습니까?                      | ি রাগজনেও ◯ জনও ◯ সইচে ◯ আগ্রাইবে                                                                |
| 5.교수는 수업준비를 충실히 하여 수업을 진행하였습니까?                            | ○ 전혀이나다 ○ 아니다 ○ 보통이다 ○ 그렇다 ○ 예우그렇다                                                               |
| 6.교수는 학습목표에 맞는 직접한 수업명법을 사용하였습니까?                          | ○ 전혀아니다 ○ 아니다 ○ 보트이다 ○ 그렇다 ○ 예우그렇다                                                               |
| <b>차제 및 상적행가</b><br>7.프로와 과제문에 대한 피드백음 받았습니까?              | ୍ର ହନ୍ତାମସ 🔵 ଜମସ 🖉 ଅଛିରାସ 🔵 ଅଛିସ 🔵 କାନିଅଛିସ                                                      |
| 8.성적평가의 방법과 가운이 명확하게 제시되었습니까?                              | ○ 전석이니다 ○ 아니다 ○ 보통이다 ○ 그렇다 ○ 배우그렇다                                                               |
| 수업만족도<br>6 이 그것으로 현재에 제고 그래 TAL 데트 '기스우 에서드 데 드와이 되어서 IB?  |                                                                                                  |
| 수가 유석적은 한 수업에 진반적으로 만족하십니까?<br>10.학생은 한 수업에 진반적으로 만족하십니까?  | ି ଅধবদান ি বনন । স্থান । স্থান । নামন ।<br>এ প্রার্থনে । ব্যায়া । নামন । স্থান । স্থান । নামনান |
| 10에서 좋았던 평가 개사한 원을 적어 주십시오.                                |                                                                                                  |

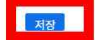